PowerSchool Parent Portal gives parents access to real-time information including attendance, grades and detailed assignment descriptions, school bulletins and even personal messages from the teacher. PowerSchool's Parent Portal provides single sign-on access for the parent. With single sign-on access parents create and maintain one account where all of their children are connected, using the appropriate access credentials. Once parents have created their account, they will be able to manage their account information, link any and all students to the account (for whom they have parental or legal rights); set email and notification preferences for each student linked to the account.

Parents can register for a PowerSchool Parent account. Parents will need an Access ID and Access Password for each child who is enrolled in a Guilford County School. Parents can gain this information by registering online at <u>pa.gcsnc.com</u> and the information will be emailed to the Parent <u>or</u> the Parent can visit the data manager at the student's school and she/he can provide this information to the Parent.

Below please find areas the Parent will be able to view:

**Navigation Menu and Viewing Grades and Attendance**: The navigation menu serves as the central point from which to navigate the pages of the PowerSchool Parent Portal. The navigation menu includes the following links along with a view of grades

| and attendance:                     |     |                                                                                                    |                                                                         |
|-------------------------------------|-----|----------------------------------------------------------------------------------------------------|-------------------------------------------------------------------------|
|                                     | 1.  | Grades and Attendance - Click to view student grades and attendance for the                                                                                                    |                                                                         |
| Navigation                          |     | current term. Notice the teacher name is a hyperlink - Click the teacher name                                                                                                    |                                                                         |
| Grades and<br>Attendance            |     | to send an email to that teacher (must use Microsoft Outlook).                                                                                                    | Explanation of                                                          |
| Grade History                       | 2.  | Grades History - Click to view student grades for the previous term.                                                                                                    | Abbreviations                                                           |
| Reference History                   | 3.  | Attendance History - Click to view attendance history for the current term.                                                                                                    | <i>Q1:</i> First quarter<br><i>O2:</i> Second quarter                   |
| Email Notification                  | 4.  | Email Notification – Allows the parent to select what information is to be                                                                                                    | $\tilde{Q}3$ : Third quarter                                            |
| Teacher Comments                    |     | emailed and how often. The system will then automatically email the                                                                                                    | <i>S1</i> : First semester                                              |
| 📁 School Bulletin                   |     | requested information.                                                                                                    | <i>S2:</i> Second semester<br><i>E1</i> : Exam 1 <sup>st</sup> semester |
| 😽 Class Registration                | 5.  | Teacher Comments - Click to view any teacher comments.                                                                                                    | E2: Exam 2 <sup>nd</sup> semester                                       |
| D My Calendars                      | 6.  | School Bulletin - Click to view the current school bulletin. Maintenance                                                                                                    | <b>FI</b> : Final Grade                                                 |
| School Information                  |     | weekend dates are always available in the school bulletin.                                                                                                    | Grading Scale                                                           |
| Account<br>Preferences              | 7.  | Class Registration – Click to register for classes and view course requests.                                                                                                    | 90 - 100 = 4                                                            |
|                                     |     | Elementary will not use this feature.                                                                                                    | 80 - 89 = B                                                             |
| for Parents                         | 8.  | My Calendars – Once the teachers begin to use this resource - Click to subscribe to specific homework and event calendars. The username and                                                                                                    | 70 - 79 = C<br>60 - 69 = D                                              |
| Cuilford County                     |     | password asked for is the Access ID/Access Password.                                                                                                    | Below $69 = F$                                                          |
| <u>Schools App</u> :                | 9.  | School Information – Click to see the school's address and phone number.                                                                                                    |                                                                         |
| Parents can now<br>download the new |     |                                                                                                    | Note: The Exam Grade is                                                 |
| Guilford County Schools             | 10. | Account Preferences - Click to manage your PowerSchool Parent Portal<br>account preferences. Where you can change your email address, password or                                                                                                    | Grade and therefore; until                                              |
| devices. Once the app is            |     | username.                                                                                                    | the student has taken the                                               |
| find a link to                      | 11. | Power School for Parents App – Is not supported by Guilford County Schools                                                                                                    | entered, the Final Grade                                                |
| PowerSchool within the              |     | at this time. However, Guilford County Schools has an app available.                                                                                                    | may differ from the                                                     |
| apps from your portable             |     | PowerSchool                                                                                                    | quarter grade.                                                          |
| device, enter Guilford              |     | ه ا                                                                                                    | •                                                                       |
| County Schools and                  |     | Navigation / Grades and Attendance Standards Grades Grades Grades and Grades and Grades |                                                                         |
| download (screen shot of            |     | Image: Crade History     Attendance ity class       Rotation History     Exp. Last Week     This Week     Course     Course                                                                                                    |                                                                         |
| the app shown below).               |     | Email Notification 1(/) 100 HONORS ENGLISH II 0 0 0                                                                                                    |                                                                         |
| 80°                                 |     | Control Circle & Control Circle & Control Circle & Control Circle & Control & Control & Contr                       |                                                                         |
| <                                   |     | Image: Class Registration     4(A)     Image: Class Registration     Image: Class Registration     Image: Class Registrati                                                                                                    |                                                                         |
| GUILFORD COUNTY SCHOOLS             |     | School Information     5(A)     HOMORS SPANISH III        0     0       Wildaguez, Santey     0     0     0     0     0     0     0     0     0     0     0     0     0     0     0     0     0     0     0     0     0     0     0     0     0     0     0     0     0     0     0     0     0     0     0     0     0     0     0     0     0     0     0     0     0     0     0     0     0     0     0     0     0     0     0     0     0     0     0     0     0     0     0     0     0     0     0     0     0     0     0     0     0     0     0     0     0     0     0     0     0     0     0     0     0     0     0     0     0     0     0     0     0     0                                                                                                    |                                                                         |
|                                     |     | Account B(A) CelCom(THY 0 O  Preferences Attendance Totals O                                                                                                    |                                                                         |
| Guilford Count                      |     | PowerSchool                                                                                                    |                                                                         |